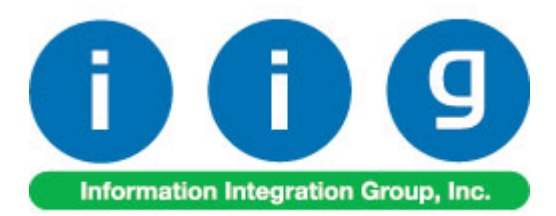

# Bill Of Lading For Sage 100 ERP

457 Palm Drive Glendale, CA 91202 818-956-3744 818-956-3746 sales@iigservices.com

www.iigservices.com

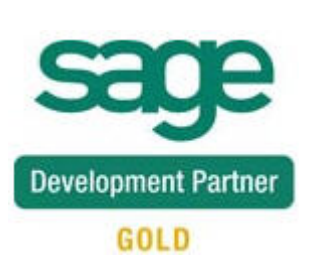

Information in this document is subject to change without notice. No part of this document may be reproduced or transmitted in any form or by any means, electronic or mechanical, for any purpose without the express written consent of Information Integration Group. Inc.

#### TRADEMARKS

*MS-DOS* and *Windows* are trademarks of Microsoft Corporation.

SAGE 100 ERP (formerly Sage ERP MAS 90 and 200) is registered trademark of Sage Software, Inc.

All other product names and brand names are service marks, and/or trademarks or registered trademarks of their respective companies.

## **Table of Contents**

| Installation Instructions and Cautions               | 3  |
|------------------------------------------------------|----|
| Wait! Before You Install – Do You Use CUSTOM OFFICE? |    |
| Registering IIG products                             | 4  |
| ODBC Security.                                       | 5  |
| Role Maintenance                                     | 5  |
| Introduction                                         | 6  |
| Lading Code Maintenance                              | 7  |
| Inventory Maintenance                                | 8  |
| Inventory Inquiry                                    | 9  |
| Bill Of Lading Printing                              | 10 |
| Next Automatic Bill of Lading Number                 | 13 |
| Sum up lines example                                 | 14 |

## **Installation Instructions and Cautions**

**PLEASE NOTE: SAGE 100 ERP** must already be installed on your system before installing any IIG enhancement. If not already done, perform your SAGE 100 ERP installation and setup now; then allow any updating to be accomplished automatically. Once SAGE 100 ERP installation and file updating is complete, you may install your IIG enhancement product by following the procedure below.

## Wait! Before You Install - Do You Use CUSTOM OFFICE?

**THIS IS AN IMPORTANT CAUTION:** If you have Custom Office installed, **and** if you have modified any SAGE 100 ERP screens, you must run **Customizer Update** after you do an enhancement installation.

But wait! BEFORE you run Customizer Update, it is very important that you print all of your tab lists. Running Customizer Update will clear all Tab settings; your printed tab list will help you to reset your Tabs in Customizer Update. Custom Office is installed on your system if there is an asterisk in the title bar of some of the screens. The asterisk indicates that the screen has been changed.

| Ŕ | 🚡 * Sales Orde    | r Entry (111) O    | 5/12/2006        |             |                   |
|---|-------------------|--------------------|------------------|-------------|-------------------|
|   | Order Number      | Q.                 | 🛃 🕜 🤇            |             | <b>D</b>          |
|   | <u>1</u> . Header | <u>2</u> . Address | <u>3</u> . Line: | s ]         | <u>4</u> . Totals |
|   | Order Date        |                    | Orde             | г Туре      |                   |
|   | Customer No.      |                    | 9, <u>E 1</u>    |             |                   |
|   | [                 |                    |                  |             |                   |
|   |                   |                    |                  | <u>Ship</u> | To Addr           |
|   |                   |                    |                  | <u>Tern</u> | <u>ns Code</u>    |
|   | Ship Data         |                    |                  | l Shir      | Via               |

An *asterisk* in a window's title bar indicates that the screen has been modified. This means that **Custom Office** is installed.

Follow all the instructions on this page before you run **Customizer Update**!

## **Registering IIG products**

IIG Enhancement should be registered to be able to use it. If registration is not performed, the enhancement will work in a demo mode for a limited time period. The registration can be still done during the demo period.

Select the **IIG Product Registration** program under the **Library Master Setup** menu of the SAGE 100 ERP.

If this option is not listed under the Library Master Setup menu, go to the main menu, and select **Run** from the **File** menu. Type in SVIIGR and click **OK**.

| 👫 IIG Master Developer E                   | nhancement Re | egistration  |                                         |               |               | ? _ 🗆 🗙    |
|--------------------------------------------|---------------|--------------|-----------------------------------------|---------------|---------------|------------|
| Registered Customer IIG                    |               |              |                                         |               |               |            |
| -Registration Information<br>Reseller Name |               |              |                                         |               |               |            |
| Serial Number                              | 1111111       |              |                                         |               |               |            |
| Customer Number                            | 2222222222    |              |                                         |               |               |            |
| User Key                                   | 333333333333  | 3333333      |                                         |               |               |            |
| Product Key                                | 55555 555     | 555 55555    | 55555 55555                             |               |               |            |
| Enhancement                                | Level         | Release Date | Serial Number                           | Unlocking Key |               | <u>0</u> K |
| IIG Enhancement Name                       | 4.50          |              | <u>مممممممممممممم</u>                   | BBBBBB        |               | Undo       |
| Enhancement                                | Level         | Release Date | Serial Number                           |               | Unlocking Key |            |
| IIG Enhancement Name                       | 4.50          |              | ΑΑΑΑΑΑΑΑΑΑΑΑΑΑΑΑΑΑΑΑΑΑΑΑΑΑΑΑΑΑΑΑΑΑΑΑΑΑΑ | 1             | BBBBBB        |            |
|                                            |               |              |                                         |               |               |            |
|                                            |               |              |                                         |               |               |            |
|                                            |               |              |                                         |               | 1             |            |
|                                            | )             |              |                                         |               | J             |            |
| Print Registration Form                    | J             |              |                                         |               |               | * <b>4</b> |
|                                            |               |              |                                         |               | IIG ABC       | 09/27/2011 |

Enter **Serial Number** and **Unlocking Key** provided by IIG, and click **OK**.

If multiple IIG Enhancements are installed, Serial Numbers and Unlocking Keys should be entered for each enhancement.

Use the **Print Registration Form** button to print IIG Registration Form.

## **ODBC Security**

After installing an **IIG Enhancement**; it is **very important to verify** whether or not the **Enable ODBC Security within Role Maintenance** check box is selected in the **System Configuration** window of your system. If it is selected you must assign ODBC security permissions and allow access to custom data tables/fields for the Roles defined in your system.

| -ODBC Security-                              | 5 |
|----------------------------------------------|---|
| Enable ODBC Security within Role Maintenance |   |
| L                                            | 2 |

## Role Maintenance

After installing an **IIG Enhancement**, permissions must be configured for newly created Tasks and Security Events.

| 🚮 Role Main     | tenance (ABC) 8/15/2013 📃 🗖                                                                                                    | ×  |
|-----------------|----------------------------------------------------------------------------------------------------|----|
| Role            | ADMIN 🔄 📢 🌒 🕨 Copy Role                                                                                                    | ]  |
| Description     | admin                                                                                                    |    |
| <u>1</u> . Task | (s) <u>2</u> . Security Events <u>3</u> . Module Options <u>4</u> . ODBC Security                                                                                                    | _  |
|                 | ▲ Maintenance/Data Entry         ▲ Buyer and Planner Code Maintenance         ■ Count Card Entry         ■ Item Maintenance         ■ Lading Code Maintenance         ■ Lading Code Maintenance         ■ Memo Manager Maintenance         ■ Physical Count Entry         ■ Price Code Maintenance         ■ Price Code Maintenance         ■ Product Line Maintenance         ■ Sales Kit Maintenance         ■ Sales Promotion Maintenance         ■ Varehouse Code Maintenance |    |
|                 |                                                                                                    | 1  |
|                 | Accept Cancel Delete 🔒 🕢                                                                                                    | ]: |

## Introduction

**Bill Of Lading** enhancement enables printing of Bill of Lading report for sales orders according to the lading codes.

Lading Codes are specified for inventory items with additional Class Codes.

The **Bill of Lading Report** enables printing of selected sales order lines grouped by Lading and Class Codes. The user can select the Unit of measure for the Bills to be printed. 6

#### Lading Code Maintenance

Select the Lading Code Maintenance program under the Inventory Management Setup menu.

| 🚮 Lading Code    | Maintenance (ABC) 8/15/2013          | × |
|------------------|--------------------------------------|---|
| Lading Code      |                                      |   |
| Description      |                                      |   |
| Hazardous        | Class Code                           |   |
|                  | Accept <u>C</u> ancel <u>D</u> elete |   |
| Enter Lading Cod | e                                    |   |

Enter a **Lading Code**. The Lading Code field supports up to three alphanumeric characters.

Enter **Description** for the code in two lines.

Check the **Hazardous** box if the material being shipped is classified as hazardous.

Enter **Class Code**. This code can be up to three digits long and must be numeric.

Click the **Accept** button to save the entered code information.

| 🚮 Lading Code       | Maintenance (ABC) 8/15/2013                       | × |
|---------------------|---------------------------------------------------|---|
| Lading Code         | B01 🖓 🖬 🜒 🕑 🕅                                     |   |
| Description         | Car accessories & car parts<br>automobile engines |   |
| Hazardous           | Class Code 070                                    |   |
|                     | <u>A</u> ccept <u>C</u> ancel <u>D</u> elete      | 5 |
| Enter a description | n of this lading code                             |   |

#### Inventory Maintenance

Select the Item Maintenance program from the Inventory Management Main menu.

Select the item for which you want to set a lading code, and go to the **Options** tab.

| 🔚 Item Maintenance (ABC) 8/15/2013                                                                           |                                                                                  |
|----------------------------------------------------------------------------------------------------|----------------------------------------------------------------------------------|
| Item Code D1000-RHRET Code D1000-RHRET Code RIGHT-HAND RETURN FOR D1000 C                                    | -) 🔄 🕪 🔹 🕑 📋 Copy <u>F</u> rom Renum <u>b</u> er More 💌                          |
| <u>1</u> . Main <u>2</u> . Additional <u>3</u> . Quantity                                                    | 4. History 5. Transactions 6. Orders 7. Cost Detail                              |
| Confirm Cost Increase in Receipt of Goods         Print Receipt Labels         Yes         Explode Kit Items | Sales Tax Class TX Q<br>Purchases Tax Class TX Q                                 |
| Commission Method                                                                                            | Routing No.     Internet Enabled       Buyer Code     Q       Planner Code     Q |
| Commission Rate 0.000% Base Commission .00                                                                   | Image 🔊 🔊 🔊 Lading Code B01 🔍 Class Code 070                                     |
| Allow Returns                                                                                                | Categories<br>COLOR<br>SIZE<br>STYLE<br>CATALOGUE REF#                           |
|                                                                                                    |                                                                                  |

Enter the Lading Code or select it from the Lookup list.

The **Class Code** field displays the code set for the selected Lading Code in the Lading Code Maintenance screen. You can change it for the current item.

## Inventory Inquiry

The Landing Code and Class Code fields have been added to the Additional tab of the Inventory Inquiry.

| 🔚 Item Inquiry (ABC) 8/20/2013                                                                                                    |                                                                                                    |
|----------------------------------------------------------------------------------------------------|----------------------------------------------------------------------------------------------------|
| Item Code D1000-RHRET Description RIGHT-HAND RETURN FOR D1000                                                                                              | S 14 4 ▶ № 11 11 11 11 11 11 11 11 11 11 11 11 1                                                                             |
| 1. Main 2. Additional 3. Quantity                                                                                                    | 4. History 5. Transactions 6. Orders 7. Cost Detail                                                                          |
| Confirm Cost Increase in Receipt of Goods         Print Receipt Labels         Yes         Explode Kit Items         Prompt         Next Lot/Serial Number | Sales Tax Class     TX       Purchases Tax Class     TX       Routing No.     Internet Enabled                               |
| Commission Method     Standard       Commission Rate     0.000%       Base Commission     .00                                                              | Buyer Code     -',       Planner Code     -',       Image     -',       Lading Code     B01       -',     Class Code     070 |
| Allow Returns Restocking Charge Method Restocking Charge Rate .000%                                                                                        | Categories<br>COLOR<br>SIZE<br>STYLE<br>CATALOGUE REF#                                                                       |
|                                                                                                    | <u>ok</u> av                                                                                                    |

9

## Bill Of Lading Printing

Select the **Bill Of Lading Printing** program from the **Sales Order Report** menu.

| Report Setting       STANDARD       Save         Description       Bill Of Lading Report       Save         Setting Options       Setting Options       Number of Copies         Type       Public       Print Report Settings       Number of Copies         Default Report       Three Hole Punch       Collated |
|----------------------------------------------------------------------------------------------------|
| Description       Bill Of Lading Report         Setting Options                                                                                                    |
| Setting Options         Type       Public       Print Report Settings       Number of Copies       1         Default Report       Image: Collated       Image: Collated       Image: Collated                                                                                                    |
| Default Report 🗸 Three Hole Punch Collated 🗸                                                                                                    |
|                                                                                                    |
| Sales Order Types to Print                                                                                                    |
| All Types 🔄 Back Orders 🔽 Master Orders 🔄 Internet Orders 🔄 UOM                                                                                                    |
| Standard Orders 🗸 Price Quotes 🔄 Repeating Orders 🔄 RMA Orders 🚺 Sum Up Lines                                                                                                    |
| Selections                                                                                                    |
| Select Field Operand Value                                                                                                    |
| Urder Number All Load Selections                                                                                                    |
| Salected Orders                                                                                                    |
| Order Number Order Date Order Type Customer Number Bill to Name Select                                                                                                    |
|                                                                                                    |
|                                                                                                    |
|                                                                                                    |
|                                                                                                    |
|                                                                                                    |
| Adobe PDE Keep Window Open After:                                                                                                    |

Select Unit of Measure to be displayed in the printout.

**Sum up lines** is available only if **Unit of Measure** is selected. When this box is checked, quantities of the Sales Order lines with the same Lading and Class Codes will be summed up, and then the resulting quantity will be converted to the selected **Unit of Measure**. Thus, the quantities on the Bill of Lading Printing will be the least possible quantities for the selected Unit of Measure. When the **Sum up lines** box is not checked, quantities of the Sales Order lines will be converted to the selected **Unit of Measure** separately for each line, and then already converted quantities will be summed up to be displayed in the printing.

Select the **Order types** to print. Only the selected order types from the specified range of Order Numbers will be loaded in the list box upon clicking the **Load Selections** button.

The Order number selection is defaulted to **All.** Upon clicking on the **Load Selections** button all orders of the selected type are loaded in the grid.

Use the **Clear Selections** button to remove the Orders loaded in the grid.

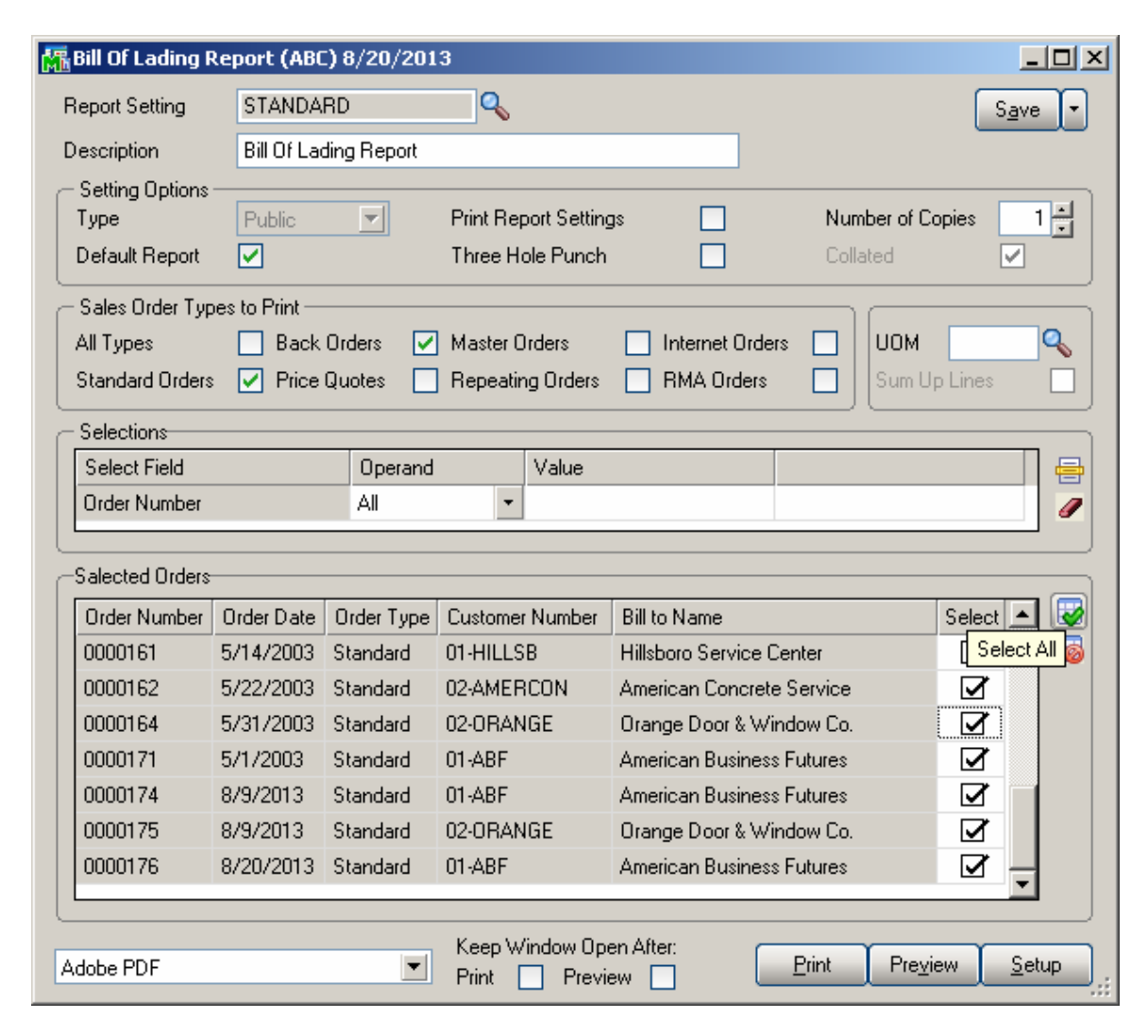

Use the **Select All** button to select all Order numbers at once. Use the **Clear All** button to reset the selection.

Here is an example of printout:

| 🌆 View Bil | ll Of Lading Repo   | rt           |             |               |         |                  |                      | IX       |
|------------|---------------------|--------------|-------------|---------------|---------|------------------|----------------------|----------|
| in 🔁 👘     |                     | 1 / 1+       | <b>m</b> 10 | 00% 🔻         |         |                  | Business Objects     | ×        |
| Preview    |                     |              |             |               |         | '                |                      |          |
|            |                     |              |             |               |         |                  |                      | -        |
|            | Bill Of Lading Repo | nt           |             |               |         |                  |                      |          |
|            |                     |              |             |               |         | ABC Distrib      | ution and Service Co | <u>u</u> |
|            | 8/20/2013           |              |             | Bill Number   | 0000071 |                  |                      |          |
|            |                     |              | 1           | biii itainbei | 0000071 |                  |                      |          |
|            | Customer Nu         | imber 01-ABF |             |               |         |                  |                      |          |
|            | Customer P. (       | D.           |             |               |         |                  |                      |          |
|            | Quantity            | Lading Code  | UOM         | Hazardous     | Weight  | Sales Orders     |                      |          |
|            | 10.00               |              | EACH        | No            | 0       | 0000174,0000176, |                      | -        |
|            | 13.00               | 1            | EACH        | No            | 455     | 0000171,0000174, |                      |          |
|            | 7.00                | В            | EACH        | No            | 0       | 0000174,         |                      |          |
|            | 5.00                | B01          | EACH        | No            | 0       | 0000176,         |                      |          |
|            |                     |              |             |               |         |                  |                      |          |
|            |                     |              |             |               |         |                  |                      |          |
|            |                     |              |             |               |         |                  |                      |          |
|            |                     |              |             |               |         |                  |                      |          |
|            |                     |              |             |               |         |                  |                      |          |
|            |                     |              |             |               |         |                  |                      |          |
|            |                     |              |             |               |         |                  |                      |          |
|            |                     |              |             |               |         |                  |                      |          |
|            |                     |              |             |               |         |                  |                      | الحر     |
|            |                     |              |             |               |         |                  |                      | 1        |
|            |                     |              |             |               |         |                  |                      | .:       |

# If the **Unit of Measure** on the **Bill of Lading Printing** screen is set so that some items are not convertible to it, such items are printed in the Unit of Measure set in the Sales Order, in separate lines.

The **Bill of Lading Number** is assigned separately for each customer. The items in different orders are summed up. If Bills of Lading are only **Previewed**, but not really printed, the current number of Bill is not increased. When the Bills are printed using the **Print** button, the **Next Automatic Bill of Lading Number** is increased.

## Next Automatic Bill of Lading Number

The Next Automatic Bill of Lading Number can be changed manually on the Entry tab of the Sales Order Options screen:

| 🔚 Sales Order Options (ABC) 8/21/2013                                                                                                    | ? <u>-</u> ×                                                                                                 |
|----------------------------------------------------------------------------------------------------|----------------------------------------------------------------------------------------------------|
| 1. Main 2. Entry 3. Line Entry 4. Forms                                                                                                    | 5. Printing 6. Quick Print 7. History 8. Job Cost                                                            |
| Batch Processing           Description         Enable         Next Batch           Invoice Data Entry         00001                                                                                                    | Commissions Split Commissions Between Salespersons Customer Split Commission to Override Ship-To Salesperson |
| Next Automatic Sales Order Number         0000187           Next Automatic Invoice/Shipping Number         0100059                                                                                                    | Default Warehouse for Order/Invoice Header 001 Q<br>Use Shipping Code to Calculate Freight Actual            |
| Files to Check for Duplicate Customer PO Numbers         Check Sales Order Entry         Check Sales Order Invoice Data Entry         Check Sales Order History         Check Accounts Receivable Invoice Data Entry         Check Accounts Receivable Invoice History | Next Automatic Bill of Lading Number 0000001                                                                 |
|                                                                                                    | Accept Cancel 🖨 🕢                                                                                            |

## Sum up lines example

Here is an example of applying the **Sum up lines** check box.

There are three lines in the following Sales Order with items of the same Lading and Class Codes.

| Sales Order Entry (ABC) 8/21/2013                                      |                                                      |                    |               |              |            |           |    |  |  |  |
|------------------------------------------------------------------------|------------------------------------------------------|--------------------|---------------|--------------|------------|-----------|----|--|--|--|
| Order Number 0000187 [-] 14 4 I III Copy from Defaults Customer Credit |                                                      |                    |               |              |            |           |    |  |  |  |
|                                                                        | 1. Header 2. Address 3. Lines 4. Totals User useriig |                    |               |              |            |           |    |  |  |  |
| _                                                                      |                                                      |                    |               |              |            |           |    |  |  |  |
| _                                                                      | N N V V V Quick Row 3 🖉 🖓 🗌 - 🔤 🐼 🔁 🚝 🖛              |                    |               |              |            |           |    |  |  |  |
|                                                                        |                                                      | Item Code          | Ordered       | Back Ordered | Unit Price | Extension | Cd |  |  |  |
|                                                                        | 1                                                    | 1001-HON-H252      | 2.00          | .00          | 84.000     | 168.00    |    |  |  |  |
|                                                                        | 2                                                    | 6655               | 7.00          | .00          | 179.000    | 1,253.00  |    |  |  |  |
|                                                                        | 3                                                    | 1001-HON-H254LK    | 8.00          | .00          | 130.950    | 1,047.60  |    |  |  |  |
|                                                                        | 4                                                    |                    | .00           | .00          | .000       | .00       |    |  |  |  |
|                                                                        |                                                      |                    |               |              |            |           |    |  |  |  |
|                                                                        |                                                      |                    |               |              |            |           |    |  |  |  |
|                                                                        |                                                      |                    |               |              |            |           |    |  |  |  |
|                                                                        | •                                                    |                    |               |              |            |           | F  |  |  |  |
| Г                                                                      | Desc                                                 | ription HON 4 DRAW | ER LETTER FLE | W/LCK        |            |           |    |  |  |  |
|                                                                        | Warehouse 001                                        |                    |               |              |            |           |    |  |  |  |
| [ī                                                                     | Jnit Of                                              | Measure EACH       |               |              |            |           |    |  |  |  |
|                                                                        | Shipped .00                                          |                    |               |              |            |           |    |  |  |  |
|                                                                        |                                                      |                    |               |              |            |           |    |  |  |  |
|                                                                        | Total Amount 2,468.60                                |                    |               |              |            |           |    |  |  |  |
| -                                                                      |                                                      |                    |               |              |            |           |    |  |  |  |
| Prin                                                                   | it <u>O</u> rder                                     | 🤔 R                | ecalc Price   |              | Accept     | Cancel    |    |  |  |  |

The quantities are 2 PKG, 7 EACH, and 8 EACH.

One PKG (package) equals to 6 EACH.

Select BOX as **Unit of Measure** and the Order 0000185 on the **Bill of Lading Printing** screen:

# Bill Of Lading 4.50

| 🔚 Bill Of Lading Re                           | port (ABC)    | 8/21/201            | 3                     |                           |                     |                        |                         | _ 🗆 X |
|-----------------------------------------------|---------------|---------------------|-----------------------|---------------------------|---------------------|------------------------|-------------------------|-------|
| Report Setting                                | STANDARI      | D2                  | Q                     |                           |                     |                        | S                       | ave 🔻 |
| Description                                   | Bill Of Ladir | ng Report2          |                       |                           |                     |                        | _                       |       |
| - Setting Options -<br>Type<br>Default Report | Public        |                     | Print Rep<br>Three Ho | oort Setting<br>ole Punch | 20 21<br>21         | <b>Num</b> t<br>Collat | per of Copies [         |       |
| - Sales Order Types                           | s to Print —  |                     |                       |                           |                     |                        |                         |       |
| All Types<br>Standard Orders                  | Back 0        | Irders 🔽<br>uotes 🗌 | Master ()<br>Repeatir | )rders<br>ng Orders       | Internet Ord        | lers                   | UOM BOX<br>Sum Up Lines |       |
| C Selections                                  |               |                     |                       |                           |                     |                        |                         |       |
| Select Field                                  |               | Operand             |                       | Value                     |                     |                        |                         |       |
| Order Number                                  |               | Equal to            | -                     | 0000187                   |                     |                        | 9                       | . /   |
| -Salacted Orders-                             |               |                     |                       |                           |                     |                        |                         |       |
|                                               | )rder Date (  | Order Tune          | Customer              | r Number                  | Bill to Name        |                        | Select                  | — 🔊   |
| 0000187 8                                     | /21/2013 9    | Standard            | 01-ABF                | - reambor                 | American Busine     | ss Futures             |                         |       |
|                                               |               |                     |                       |                           |                     |                        |                         |       |
| Paperless Office                              |               | <b>_</b>            | Keep W<br>Print [     | ′indow Ope<br>☑ Previe    | en After:<br>ew 🔽 🤇 | <u>P</u> rint          | Pre <u>v</u> iew        | Setup |

One BOX equals to 100 EACH. Here is how the Bill of Lading will be printed (the **Sum up lines** box is not checked):

| 👫 Yiew Bill Ol | f Lading Report              |                    |      |                    |         |        |              |                 |           |          |
|----------------|------------------------------|--------------------|------|--------------------|---------|--------|--------------|-----------------|-----------|----------|
| di 🗇           | N A > N                      | 2 / 2              | 100% | •                  |         |        |              | Busines         | 5 Objects | ×        |
| Preview        |                              |                    |      |                    |         |        |              |                 |           |          |
|                |                              |                    |      |                    |         |        |              |                 |           | <u> </u> |
|                | Bill Of Lading Repo          | ort                |      |                    |         |        | ABC          | Distribution an | d Service | Ce       |
|                | 8/21/2013                    |                    | I    | <u>Bill Number</u> | 0000001 |        |              |                 |           |          |
|                | Customer Nu<br>Customer P. ( | umber 01-ABF<br>D. |      |                    |         |        |              |                 |           |          |
|                | Quantity                     | Lading Code        | UOM  | Hazardous          | w       | feighl | Sales Orders |                 |           |          |
|                | 3.00                         | 001                | BOX  | Yes                |         | 420    | 0000187,     |                 |           |          |
|                | Grand Total:                 | 3.00               |      |                    |         |        |              |                 |           |          |
|                |                              | 3.00               | —    |                    |         |        |              |                 |           |          |
|                |                              |                    |      |                    |         |        |              |                 |           |          |
|                |                              |                    |      |                    |         |        |              |                 |           |          |
|                |                              |                    |      |                    |         |        |              |                 |           |          |
|                |                              |                    |      |                    |         |        |              |                 |           |          |
|                |                              |                    |      |                    |         |        |              |                 |           | -        |
|                |                              |                    |      |                    |         |        |              |                 |           | <u>}</u> |
|                |                              |                    |      |                    |         |        |              |                 |           |          |

The quantities displayed are 3 (Unit of Measure is BOX), because quantity of each Sales Order line is converted to BOX, which makes 1 BOX for each line, and only after that the quantities for all three lines are added. Here is the result with the **Sum up lines** box checked:

| View Bill Of L | ading Report                   |                     |               |                    |         |        |              |                          |   |
|----------------|--------------------------------|---------------------|---------------|--------------------|---------|--------|--------------|--------------------------|---|
| Preview        | ₩ ◀ ▶ ₩ [                      | 2   2               | <b>m</b> 100% | ۲                  |         |        |              | Business Objects         | × |
|                | Bi∎ Of Lading Repo             | rt                  |               |                    |         |        | ABC Di       | stribution and Service I |   |
|                | 8/21/2013                      |                     |               | <u>Bill Number</u> | 0000001 |        |              |                          |   |
|                | Customer Nu<br>Customer P. (   | umber 01-ABF<br>D.  |               |                    |         |        |              |                          |   |
|                | Quantity                       | Lading Code         | UOM           | Hazardous          |         | Weighl | Sales Orders |                          |   |
|                | 1.00<br>Total:<br>Grand Total: | 001<br>1.00<br>1.00 | BOX<br>       | Yes                |         | 420    | 0000187,     |                          |   |
|                |                                |                     |               |                    |         |        |              |                          |   |

The quantity displayed is 1 (U/M is BOX), because quantities of all the Sales Order lines are converted to EACH and summed up, which makes 2 PKG + 7 EACH + 8 EACH = 27 EACH, and only after that the sum quantity is converted to Unit of Measure selected on the Bill of Lading Printing screen, which makes 1 BOX.